## User Guide for the new features of Virtual Store

## I. USER WITH APP-CSE UPLOADER ACCESS LEVEL

- 1.1 Send APP-CSE for Approval
- 1.2 Recall APP-CSE
- 1.3 View Approved APP-CSE
- 1.4 Upload Supplemental APP-CSE
- 1.5 Edit APP-CSE after uploading Supplemental APP-CSE

## II. USER WITH APP-CSE APPROVER ACCESS LEVEL

- 2.1 Send back APP-CSE
- 2.2 APP-CSE Approval

## III. CNAS GENERATION

IV. MODE OF DELIVERY

**Guidelines on the use of Virtual Store for the procurement of CSE** 

## I. USER WITH APP-CSE UPLOADER ACCESS LEVEL

**Note:** The person designated as the APP-CSE Uploader may also be designated as an Agency Buyer. However, the person designated as the APP-CSE Approver shall not be designated as either the Agency Buyer or the APP-CSE Uploader.

## **1.1 SEND APP-CSE FOR APPROVAL**

- **Step 1:** Login to MPhilGEPS portal.
- **Step 2:** Go to *APP-CSE* menu then choose *Upload APP-CSE* submenu. Follow the existing process in uploading the APP-CSE.
- **Step 3:** Once the APP-CSE is successfully uploaded, go to *Draft APP-CSE* submenu.

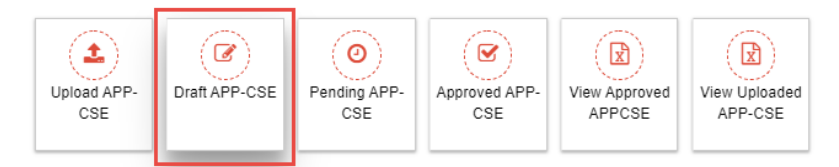

**Step 4:** System will display the *Draft APP-CSE* page. Select the year and click **View Items** button. System will show the uploaded APP-CSE and the *Draft* status. *APP-CSE with draft status* will not be included in any MIS or Consolidated APP-CSE Reports.

|                    | 2021                    | ~              | View Items | status:Draft |
|--------------------|-------------------------|----------------|------------|--------------|
|                    | Organization Name : GOV | ERNMENT AGENCY | /          | •            |
| Step 5: Click Send | for Approval butte      | on.            |            |              |

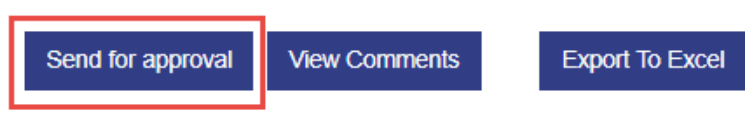

**Step 6:** A pop-up will display and show the list of users in the Agency. Select an *Approver*, input *comments* and click **Send for Approval** button.

| Send APP-CSE for Approver                                                                                                    | × |
|----------------------------------------------------------------------------------------------------|---|
| Select Approver : *<br>Government Agency<br>Government Agency<br>Covernment Agency<br>Government Agency<br>Covernment Agency<br>Covernment Agency<br>Covernment Agency<br>Covernment Agency<br>Government Agency<br>Government Agency<br>Government Agency<br>Covernment Agency<br>Covernment Agency<br>Government Agency<br>Covernment Agency<br>Covernment Agency<br>Government Agency<br>Government Agency<br>Covernment Agency<br>Covernment | * |
| Comment :*<br>For your approval<br>Send For Approval Close                                                                                                    | • |

**Step 7:** Once the APP-CSE was submitted for approval, the system will load the Pending APP-CSE page and will show *Pending for Approval* status. Editing of items will be disabled.

Step 8: Only the selected approver can process the approval of the APP-CSE.

## **1.2 RECALL APP-CSE**

**Step 1:** Login to MPhilGEPS portal.

**Step 2:** Go to *APP-CSE* menu, then click *Pending APP-CSE* submenu.

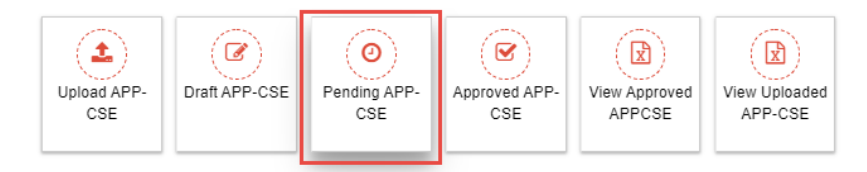

Step 3: System will display the *Pending for Approval APP-CSE* page. Select the year and click
 View Items button. System will display the uploaded APP-CSE and will show *Pending for Approval* status.

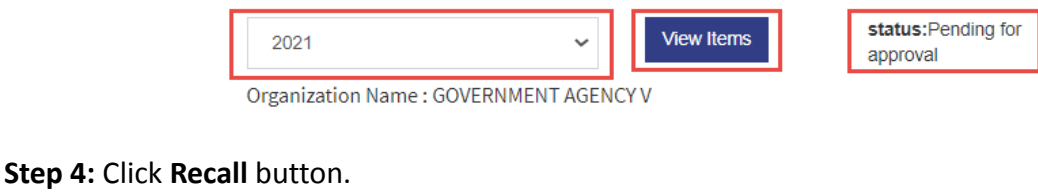

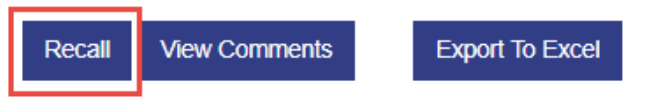

**Step 5:** A pop-up will show to confirm the recall process. Comment field is required then click **Recall** button.

| APP-CSE Recall |                                  | Date: 29-Ap |
|----------------|----------------------------------|-------------|
| Comment :*     | For further update of the APPCSE |             |
|                | Recall Close                     |             |

**Step 6:** On confirmation of the recall, the APP-CSE will be reverted to the Draft page and will be removed from the pending task of the Approver. Status of the APP-CSE will change to *Draft*.

## **1.3 VIEW APPROVED APP-CSE**

**Step 1:** Login to MPhilGEPS portal.

**Step 2:** Go to *APP-CSE* menu, then click *View Approved APP-CSE* submenu.

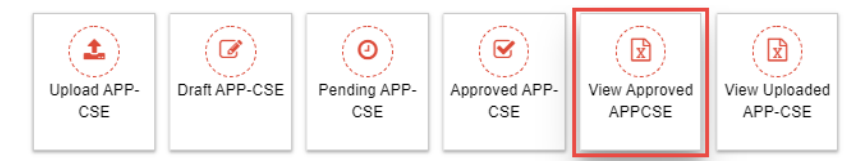

Step 3: System will display the *Approved APP-CSE* page. Select the year and click View Items button. System will display the approved APP-CSE and will show *Approved* status.Step 4: Under the *Actions* column, *View History* will be available.

## **1.4 UPLOAD SUPPLEMENTAL APP-CSE**

**Step 1:** Login to MPhilGEPS portal.

Step 2: Go to APP-CSE menu, then click View Uploaded APP-CSE submenu.

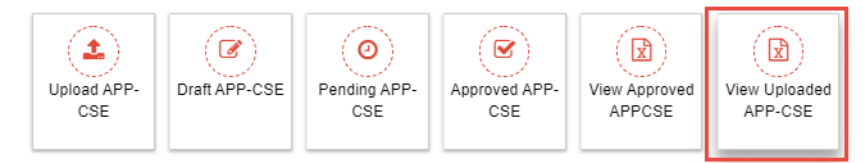

**Step 3:** System will display the *View Uploaded APP-CSE* page. Select the year and click **View Items** button. System will display the approved APP-CSE and will show *Approved* status.

Step 4: Click Upload APP-CSE Supplement button to upload the Supplemental APP-CSE file.

| Upload APP-CSE Supplement | View Uploaded APP-CSE | View Comments | Export To Excel |  |
|---------------------------|-----------------------|---------------|-----------------|--|
|                           |                       |               |                 |  |

**Step 5:** A pop-up will be displayed. Input Supplement Date and upload the Supplemental APP-CSE document. Click **Publish** button.

| Upload APP-CSE Supple                           | ment Scan        |
|-------------------------------------------------|------------------|
| Supplement Number :*<br>p<br>Supplement Date :* | CSESUP2021505451 |
| Select Supplement APP-<br>CSE :*                | Choose File      |
| -                                               | Publish Close    |

**Step 6:** On confirmation, the supplemental APP-CSE will be uploaded and can be viewed by clicking on the **View Uploaded APP-CSE** button.

| Upload APP-CSE Supplement | View Uploaded APP-CSE | View Comments | Export To Excel |
|---------------------------|-----------------------|---------------|-----------------|
|                           |                       |               |                 |

**Step 7:** System will display a pop-up and show the list of uploaded files in the system. To view the uploaded files, click on the link under the *File* column.

| Document Name      | Supplement Number |           | Published Date       | Published By  |
|--------------------|-------------------|-----------|----------------------|---------------|
| Approved APP-CSE   | NA                | 1) file 1 | 03-May-2021 03:48 PM | Vice Ganda    |
| Supplement APP-CSE | CSESUP2021505451  | 1) file 1 | 03-May-2021 04:12 PM | Vhong Navarro |

## 1.5 EDIT APP-CSE AFTER UPLOADING SUPPLEMENTAL APP-CSE

**Step 1:** Login to MPhilGEPS portal.

**Step 2:** Go to *APP-CSE* menu, then click *View Uploaded APP-CSE* submenu.

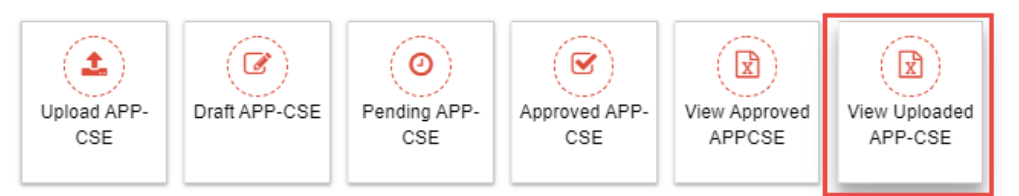

**Step 3:** System will display the *View Uploaded APP-CSE* page. Select the year and click **View Items** button. System will display the approved APP-CSE and will show *Approved* status.

Step 4: At the rightmost part of the page, under the Action column, click the Edit Quantity icon.

| Total<br>Qty | Consumed<br>Qty | Remaining<br>Qty | Price<br>Catalogue | Total<br>Amount | Modified Date | Action     |
|--------------|-----------------|------------------|--------------------|-----------------|---------------|------------|
| 0            | 0               | 0                | 0.00               | 0.00            |               | 6 2        |
| 0            | 0               | 0                | 0.00               | 0.00            |               | ে গ        |
| 0            | 0               | 0                | 0.00               | 0.00            |               | ଟ ୭        |
| n            | n               | n                | 0.00               | 0.00            |               | <b>6</b> 8 |

**Step 5:** A pop-up will show and display the *Edit APP-CSE Quantity* form. Update the quantity based on the uploaded supplemental APP-CSE. In the *Supplement Number* dropdown, select the corresponding Supplemental APP-CSE.

| Edit APP CSE Quantity                   |     | Date: 00-Wilay-2021 | 4.34.10 PM 44     |                    |
|-----------------------------------------|-----|---------------------|-------------------|--------------------|
| Item Details                            |     |                     |                   |                    |
| Organization Name : GOVERNMENT AGENCY V | lan | Eeb                 | Mar               | 01                 |
| Annual Year : 2021                      | 0   | 0                   | 0                 | 0                  |
| Item Code : 46181503-CA-C01             | Apr | May                 | lup               | 02                 |
| Unit of Measure : lot                   | 0   | 50                  | 50                | 100.00             |
| Item Description : coverall             | Jul | Aug                 | Sen               | 03                 |
| Supplement Number :                     | 50  | 50                  | 50                | 150.00             |
| Select V                                | Oct | Nov                 | Dec               | Q4                 |
| CSESUP2021505451                        | 50  | 50                  | 50                | 150.00             |
| T                                       |     | Total Quantity      | Consumed Quantity | Remaining Quantity |
|                                         |     | 400.00              | 0                 | 400.00             |
| •                                       |     |                     |                   |                    |
|                                         |     |                     |                   | Save Close         |

**Step 6:** On confirmation, quantities of the uploaded APP-CSE will be updated.

### II. USER WITH APP-CSE APPROVER ACCESS LEVEL

**Note:** The person designated as the APP-CSE Uploader may also be designated as an Agency Buyer. However, the person designated as the APP-CSE Approver shall not be designated as either the Agency Buyer or the APP-CSE Uploader.

## 2.1 SEND BACK APP-CSE

**Step 1:** Login to MPhilGEPS portal.

**Step 2:** Upon login, the *Pending Task* page will be displayed, select the *count link* adjacent to the *APP-CSE Pending for Approval* category.

| ending Task                              |              |                    |
|------------------------------------------|--------------|--------------------|
|                                          | Notification | Dashboard Analytic |
|                                          |              |                    |
| Category                                 |              | Count              |
| Postpone of opening Pending for Approval |              | 1                  |
| Bid Notice Pending for Approval          |              | 1                  |
| APP CSE Pending for Approval             |              | 1                  |

**Step 3:** System will then display the *Pending for Approval APP-CSE* page. Select the year and click **View Items** button. System will display the submitted APP-CSE and will show *Pending for Approval* status.

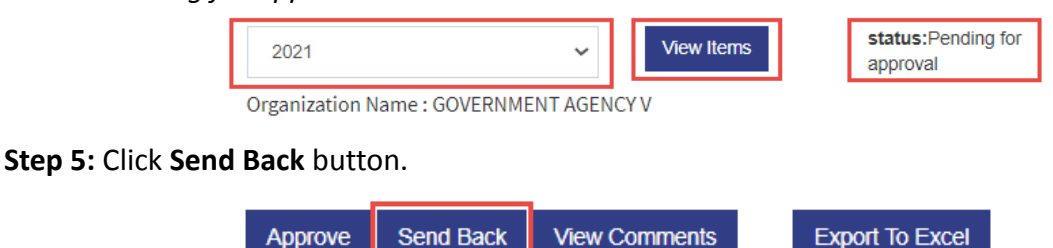

**Step 6:** System will display a pop-up to confirm the Send Back process. Comment field is required then click **Send Back** button.

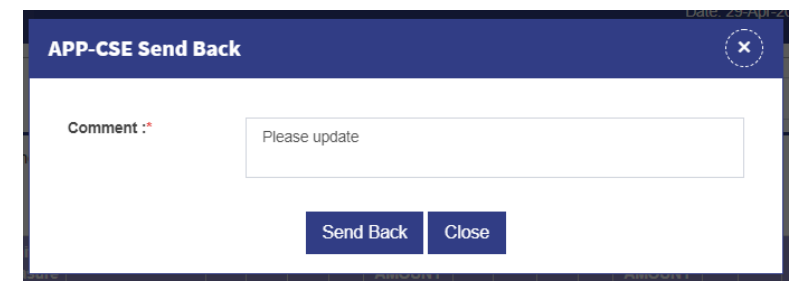

**Step 7:** On confirmation, the Approver will not be able to approve the APP-CSE. The APP-CSE will then be reverted to the uploader. Status of the APP-CSE will change to *Draft*.

## 2.2 APP-CSE APPROVAL

**Step 1:** Login to MPhilGEPS portal.

**Step 2:** Upon login, the *Pending Task* page will be displayed, select the *count link* adjacent to the *APP-CSE Pending for Approval* category.

| nding Task                               | Notification | Dashboard Analyti |
|------------------------------------------|--------------|-------------------|
| Category                                 |              | Count             |
| Postpone of opening Pending for Approval |              | 1                 |
| Bid Notice Pending for Approval          |              | 1                 |
| APP CSE Pending for Approval             |              | 1                 |

**Step 3:** System will then display the *Pending for Approval APP-CSE* page. Select the year and click **View Items** button. System will display the submitted APP-CSE and will show *Pending for Approval* status.

| 2021                     | ~             | View Items | status:Pending for<br>approval |
|--------------------------|---------------|------------|--------------------------------|
| Organization Name : GOVE | RNMENT AGENCY | V          |                                |

**Step 4:** Click **Approve** button. System will display a pop-up to confirm the Approval process.

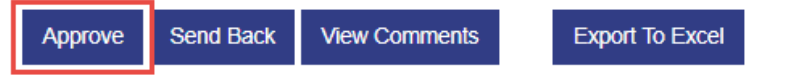

**Step 5:** In the pop-up, a Comment field is required then upload the scanned copy of the approved APP-CSE.

| A           | PP-CSE Approve                |                                                  | Date: 03-May-202 |
|-------------|-------------------------------|--------------------------------------------------|------------------|
| 'en         | Comment :*                    | Approved                                         |                  |
| Jni<br>lea: | Select Approved<br>APP-CSE :* | Choose File                                      | s                |
| IC          | 1620027934_Scanned_/          | Approved_APP_CSE_of_Procurement_ServiceDBM.jpg X |                  |
| p           |                               | Approve Close                                    |                  |

**Step 6:** On confirmation, the APP-CSE will be approved and system will display the *Approved APP-CSE* page.

#### III. CNAS GENERATION

Step 1: Login to MPhilGEPS portal.

Step 2: Go to Virtual Store menu then choose Go to Virtual Store submenu.

Step 3: Virtual Store page will display. To generate the CNAS, click on the CNAS button.

| 'irtual Store                                                                                                    | CNAS Search by Item Code/Item Description/Item C                                                                                                    | ategory                                                                                                    | Q 0                                      | Cart                        |    |
|----------------------------------------------------------------------------------------------------|----------------------------------------------------------------------------------------------------|----------------------------------------------------------------------------------------------------|------------------------------------------|-----------------------------|----|
| Depot Name : PS MAIN                                                                                                    |                                                                                                    | ADVISORY 1. To purchase Airline Tickets under the Government Fares Agreement ( 2. For purchases of Microsoft Licenses, please click here . 3. Click here to download the certificate of Non-Availability of Stocks (CI | GFA), please click the travel portal. P2 | L ; Cebu Pacific ; Air Asia |    |
|                                                                                                    |                                                                                                    |                                                                                                    |                                          |                             | κ. |
| Insecticide, Aerosol Type, Net Content: 600ml<br>Min                                                                                             | Stamp Pad Ink, Purple Or Violet                                                                                                    | Alcohol, Ethyl, 68%-70%, Scented, 500ml (-5ml)                                                                                                    |                                          | NNL ALCONO                  |    |
| Item Code : 10191509-IN-A01<br>Item Category :<br>Unit of Measure : CAN<br>Available Quantity in Depot : 1<br>Available Quantity in APP-CSE : 60 | Item Code : 12171703-SI-P01<br>Item Category :<br>Unit of Measure : BOTTLE<br>Available Cuantity in Depc : <b>Out of Stock</b><br>Available Quantity in APP-CSE : 60 | Item Code : 12191601-AL-E01<br>Item Category :<br>Unit of Measure : BOTTL<br>Available Quantity in Depot : <b>Out of Stock</b><br>Available Quantity in APP-CSE : 60                                                   |                                          |                             |    |
| P139.36                                                                                                    | P31.52                                                                                                    | <b>P</b> 43.58                                                                                                    | Alcohol, Ethyl, 68%-72%, S               | cented, 3,785 Liters        |    |

# **Step 4:** System will generate and download the CNAS in pdf. *Date Generated* will be displayed in the file.

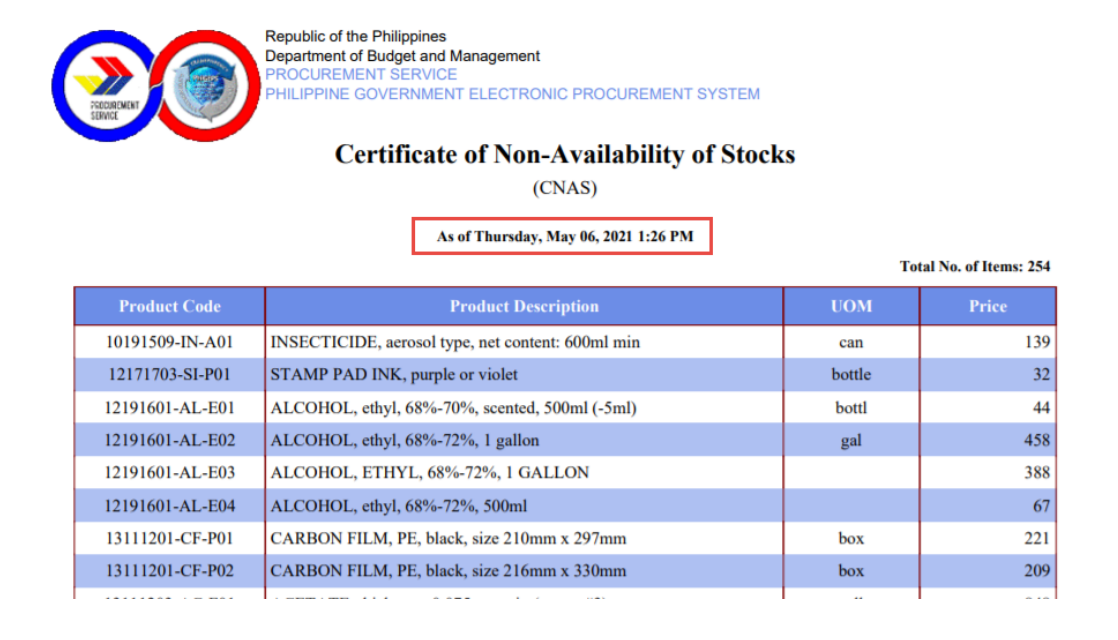

## IV. MODE OF DELIVERY

**Step 1:** Login to MPhilGEPS portal.

**Step 2:** Go to *Virtual Store* menu then choose *Go to Virtual Store* submenu.

- Step 3: Add item to cart then click *My Cart* icon. My Cart page will show. Selection of Mode of Delivery will be available. If default depot is set to **PS MAIN**, system will allow the user to choose either *Pick-Up* or *Delivery*. If not, *Delivery* option will be disabled.
- Step 4: If mode of delivery is Pick-Up, user may add their remarks by clicking on the Add/Edit Delivery Address/Remarks button.

| Add / Edit Delivery Address/ Remarks |
|--------------------------------------|
| Delivery Address/ Remarks            |
| Pick-up   Delivery                   |

**Step 5:** A pop-up will display. Input the *Remarks* on the text area then click **Save**.

| Delivery Address             |                                            | $\mathbf{x}$ |
|------------------------------|--------------------------------------------|--------------|
| Delivery Address / Remarks : | Pick up items on January 1, 2021, 12:00 NN |              |
| $\rightarrow$                | •                                          |              |
|                              |                                            |              |
|                              |                                            | *            |
|                              | Save Close                                 |              |

Step 6: Remarks will be displayed in the Delivery Address/Remarks field.

| Add / Edit Delivery Address/ Remarks |                                     |
|--------------------------------------|-------------------------------------|
| Delivery Address/ Remarks            | Pick Up on January 1, 2021, 12:00NN |
| Pick-up <a>O</a> Delivery <a>O</a>   |                                     |

**Step 7:** To change the Mode of Delivery, just click on the **Delivery** radio button. A pop-up will show to confirm the process.

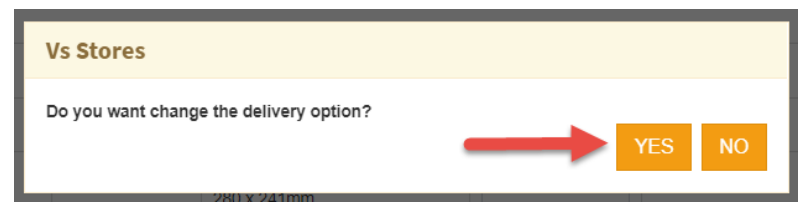

Step 8: Click Add/Edit Delivery Address/Remarks button to add the preferred delivery address.

| Add / Edit Delivery Address/ Remarks |  |
|--------------------------------------|--|
| Delivery Address/ Remarks            |  |
| Pick-up O Delivery 🖲                 |  |

**Step 9:** A pop-up will display. Input the *Delivery Address* on the text area then click **Save**.

| Delivery Address             |                                                              | × |
|------------------------------|--------------------------------------------------------------|---|
| Delivery Address / Remarks : | F. <u>Qrtigas</u> Jr. Rd., <u>Qrtigas</u> Center, Pasig City |   |
|                              |                                                              |   |
|                              |                                                              |   |
| -                            | Save Close                                                   |   |

**Step 10:** Delivery Address will be displayed in the Delivery Address/Remarks field.

| Add / Edit Delivery Address/ Remarks |                                                |
|--------------------------------------|------------------------------------------------|
| Delivery Address/ Remarks            | F. Ortigas Jr. Rd., Ortigas Center, Pasig City |
| Pick-up O Delivery                   |                                                |